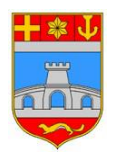

Osječko-baranjska županija

# E-usluge Osječko-baranjska županija

# Upute za prijavitelje

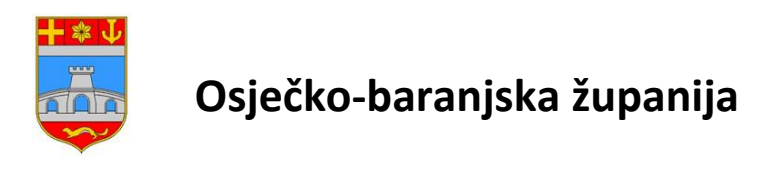

Internet adresa e-usluga Osječko-baranjske županije je https://e-usluge.zio.hr/obz

| Portal  | E-Usluge |
|---------|----------|
| i ontai | L-OSluge |

### Prijava u sustav

| Email               |                             |
|---------------------|-----------------------------|
|                     | Obavezan unos email adrese. |
| Lozinka             |                             |
|                     | Obavezan unos lozinke.      |
|                     | Prijava                     |
| <u>Registracija</u> |                             |
| Zaboravljena        | lozinka?                    |

Kako bi mogli koristiti e-usluge prvo je potrebno napraviti prijavu.

Prijava se radi klikom na link Registracija.

|                 | E-Usluge                  |
|-----------------|---------------------------|
|                 | Registracija              |
| Email           | Email adresa je obavezna. |
| Lozinka         | Lozinka je obavezna.      |
| Potvrda lozinke | Prijava                   |
| Nanomena        |                           |

Ako nakon registracije ne dobijete email sa linkom za potvrdu registracije moguće je da se nalazi u Neželjenoj pošti (Spam) pa Vas molimo da provjerite.

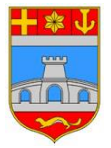

### Osječko-baranjska županija

Potrebno je upisati e-mail koji će se koristiti kao korisničko ime i lozinku dva puta. Lozinka mora biti najmanje 8 znakova dužine te mora sadržavati velika i mala slova, broj i poseban znak. Klikom na Prijava vrši se registracija i na upisani e-mail šalje se poruka za potvrdu.

Nakon potvrde e-maila može se prijaviti u program.

Ulaskom u program otvara se prikazani prozor.

| E-usluge                      | Svi natječaji                                                                                                    |                                      |
|-------------------------------|----------------------------------------------------------------------------------------------------|--------------------------------------|
|                               | Javni poziv (1)                                                                                                    |                                      |
| ▼ E-ZAHTJEVI                  | Program                                                                                                    | Obrazac                              |
| Svi e-Zahtjevi                | Javni poziv za financiranje programa i projekata udruga od interesa za opće dobro u Osječko-baranjskoj županiji iz sredstava | Prijava na javni poziv (područje 10) |
| Moji e-Zahtjevi               | Proračuna Osječko-baranjske županije za 2024. godinu                                                                         | <u></u>                              |
| <ul> <li>NATJEČAJI</li> </ul> | Strana: 1 od 1 (1 kategorija)                                                                                                |                                      |
| Svi natječaji                 |                                                                                                    |                                      |
| Moji natječaji                |                                                                                                    |                                      |
| 🔻 Moji podaci                 |                                                                                                    |                                      |
| Osobni podaci                 |                                                                                                    |                                      |
| Promjena lozinke              |                                                                                                    |                                      |
|                               |                                                                                                    |                                      |

S lijeve strane se nalazi navigacija koja je podijeljena u dvije grupe a svaka grupa sadrži dva izbornika.

Klikom na Svi natječaji prikazuju se svi trenutno aktivni natječaji na koje se moguće prijaviti.

Prijava se započinje klikom na link naziva obrasca.

| E-usluge                      | Svi natječaji                                                                                                    |
|-------------------------------|----------------------------------------------------------------------------------------------------|
|                               | Javni poziv (1)                                                                                                    |
| ▼ E-ZAHTJEVI                  | Program Obrazac                                                                                                    |
| Svi e-Zahtjevi                | Javni poziv za financiranje programa i projekata udruga od interesa za opće dobro u Osječko-baranjskoj županiji iz sredstava |
| Moji e-Zahtjevi               | Proračuna Osječko-baranjske županije za 2024. godinu                                                                         |
| <ul> <li>NATJEČAJI</li> </ul> | Strana: 1 od 1 (1 kategorija)                                                                                                |
| Svi natječaji                 |                                                                                                    |
| Moji natječaji                |                                                                                                    |
| 🔻 Moji podaci                 |                                                                                                    |
| Osobni podaci                 |                                                                                                    |
| Promjena lozinke              |                                                                                                    |
|                               |                                                                                                    |

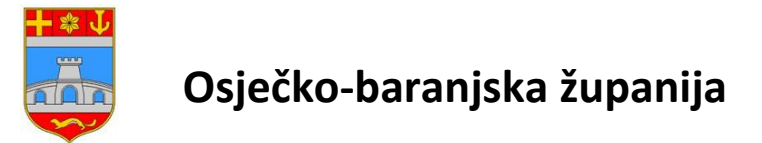

Sva polja koja su označena zvjezdicom je potrebno popuniti.

| E-usluge         | Popunjavanje obrasca                                          |
|------------------|---------------------------------------------------------------|
| ▼ F-7AHTIFVI     | Prijava na javni poziv (područje 10)                          |
| Svi e-Zahtjevi   | Naziv udruge:*                                                |
| Moji e-Zahtjevi  |                                                               |
| ▼ NATJEČAJI      | Adresa:*                                                      |
| Svi natječaji    |                                                               |
| Moji natječaji   | OIB udruge:*                                                  |
| 🔻 Moji podaci    |                                                               |
| Osobni podaci    | Telefon:*                                                     |
| Promjena lozinke |                                                               |
|                  | E-mail:*                                                      |
|                  | Područje:*                                                    |
|                  | Izaberite jednu opciju.                                       |
|                  | Naziv programa/projekta:*                                     |
|                  | Iznos koji se traži od Osječko-baranjske županije;*           |
|                  | Sastavni dio prijave je Obrazac opisa programa/projekta (Ud1) |

Nakon popunjavanja svih obaveznih podataka potrebno je kliknuti na Spremi i zatim ako je prijava zahtjeva digitalne priloge potrebno je kliknuti na Nastavak

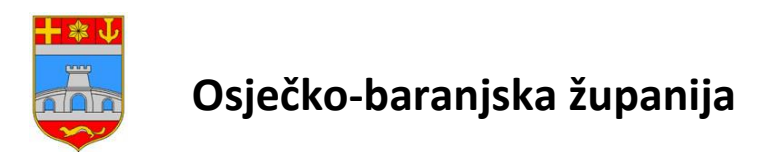

Obavezno je priložiti sve datoteke označene zvjezdicom. Pritiskom na odaberi otvara se prozor za odabir datoteka s lokalnog računala, odabere se datoteka i klikne na Otvori.

| E-usluge         | Prilozi obrasca                                                                                                    | Bok, dstimac@gmail.com! Odjava |
|------------------|----------------------------------------------------------------------------------------------------|--------------------------------|
| - E-ZANTJEVI     | Prijeva na jevni podiv (područje 1-9)                                                                                                    |                                |
| Svi e-Zahtjevi   | Otrazac optia programa (projeta SUTIT)                                                                                                    |                                |
| Moji e-Zahtjevi  | layutta daxtaku sudja                                                                                                    | Odaberi                        |
| → NATIEČAJI      | Ohraze opia progema (rojekta (Ud2)*                                                                                                    |                                |
| Svi natječaji    | laputine exosteku ovije                                                                                                    | Odaberi                        |
| Moji natječaji   | Dokz o registracji udruge ednosno njesinog umojstvenog obila sa svojstvom prevne osobe:                                                                                                    |                                |
| 👻 Moji podaci    | lapurtine ancoreku ovdje                                                                                                    | Odaberi                        |
| Osobni podaci    | Ujernije nadlažne porazne upravné da podrozitnij prijave uradno izpovjava obvaze plnčinja poraza i doprinoza i dovajih denanja prema Državnom premičanu*:                                                                                                    |                                |
| Promjena lozinke | liguitin secondu oxige                                                                                                    | Odaberi                        |
|                  | Opino godinje lojeće o raku iza pretodnu godinu u vord dolumentu!*                                                                                                    |                                |
|                  | Taputte atoresis orde                                                                                                    | Odaberi                        |
|                  | Program financjali injeling za pretodnu godinu (FOA kojeling)*                                                                                                    |                                |
|                  | liputite detreku ovde                                                                                                    | Odaberi                        |
|                  | Ujereje nadležnog uda da se ne vodi kazneli postupali protiv osobe ovlažines za zantupanje udruge i vodinija programa jurojekta (postenio dosteni) najkaznije prije postuivenja ugovore o financijev programa jurojekta)                                                                                                    |                                |
|                  | Ispurite decenia unife                                                                                                    | Odaberi                        |
|                  | Obstereje nadlešnog tjela za prožetje native humanitarne pomoći ili provođenje kumanitarne akcije ukolika udruga prijerijuja progennjiprojist u okolika tojeg tradi metora za francizenje materijalnih daranje izamo za prijev programajorijeta na prioritemo područje 4. Za prijete socijalnih amopoluga ukolika udruga prijerijeta na prioritemo područje 4. Za prijete socijalnih amopoluga ukolika udruga za francizenje materijalnih daranje izamo za prijev programajorijeta na prioritemo područje 4. Za prijete socijalnih amopoluga ukolika udruga za francizenje materijalnih daranje izamo za prijev programajorijeta na prioritemo područje 4. Za prijete socijalnih amopoluga ukolika udruga za francizenje materijalnih daranje izamo za prijev programajorijeta na prioritemo područje 4. Za prijete socijalnih amopoluga ukolika udruga za prijete programajorijeta na prioritemo područje 4. Za prijete socijalnih amopoluga ukolika udruga za prijev programajorijeta na područje 4. Za prijete socijalnih amopoluga ukolika udruga za prijete programajorijeta na područje 4. Za prijete socijalnih amopoluga ukolika udruga za prijete područje 4. Za prijete socijalnih amopoluga ukolika udruga za prijete područje 4. Za prijete socijalnih amopoluga ukolika udruga za prijete područje 4. Za prijete socijalnih adverga za područje 4. Za prijete socijalnih adverga za područje 4. Za prijete socijalnih adverga za područje 4. Za prijete socijalnih adverga za područje 4. Za prijete socijalnih adverga za područje 4. Za prijete socijalnih adverga za područje 4. Za prijete socijalnih adverga za područje 4. Za prijete socijalnih adverga za područje 4. Za prijete socijalnih adverga za područje 4. Za prijete socijalnih adverga za područje 4. Za prijete socijalnih adverga za područje 4. Za prijete socijalnih adverga za područje 4. Za prijete socijalnih adverga za područje 4. Za prijete socijalnih adverga za područje 4. Za područje 4. Za područje 4. Za područje 4. Za područje 4. Za područje 4. Za područje 4. Za područje 4. Za područje 4. Za područje 4. Za područje 4. |                                |
|                  | laputis destrui ride                                                                                                    | Odaberi                        |
|                  | Onlie Design of the second second sec |                                |
|                  | syuthe addeu orga                                                                                                    | Odaberi                        |
|                  | higanna.<br>Nigala praba kanniv wilin 21 Hi (Joman zujia Jajang gl.ang ak.ang.int.int.int.ad.it) an                                                                                                    |                                |
|                  | Cliters no gunto Predig zategos é a bil unudátion i vide neclear molt migrajest unessne podestie nil preduce prilege.                                                                                                    |                                |
|                  | H Spreet dit Prints Latter                                                                                                    |                                |
|                  | Patalent dolument                                                                                                    |                                |
|                  | Obszac nem principelin principa                                                                                                    |                                |

Nakon što se prilože sve obvezne datoteke potrebno je kliknuti na Spremi. Nakon toga program preuzima sve priložene datoteke koje se pojavljuju na dnu prozora.

| E-usluge         | Prilozi obrasca                                                                                                    |                         |  |  |  |  |
|------------------|----------------------------------------------------------------------------------------------------|-------------------------|--|--|--|--|
|                  | Upisno godisnje izvjesce o radu (za prethodnu godinu u word dokumentu)*:                                                                                       |                         |  |  |  |  |
|                  | Dokument je priložen                                                                                                    |                         |  |  |  |  |
| Svi e-Zahtievi   | Propisani financijski izvještaj za prethodnu godinu (FINA izvještaj)*:                                                                                         |                         |  |  |  |  |
| Moji e-Zahtievi  | Ispustite datoteku ovdje                                                                                                    |                         |  |  |  |  |
| moji e zangen    | Uvjerenje nadležnog suda da se ne vodi kazneni postupak protiv osobe ovlaštene za zastupanje udruge i voditelja programa/projekta (potrebno dostaviti najkas   | nije prije potpisivanja |  |  |  |  |
| NATJEČAJI        | Dokument je priložen                                                                                                    |                         |  |  |  |  |
| Svi natječaji    | Odobrenje nadležnog tijela za pružanje stalne humanitarne pomoći ili provođenje humanitarne akcije ukoliko udruga prijavljuje program/projekt u okviru kojeg i | traži sredstva za finan |  |  |  |  |
| Moji natječaji   | Ispustite datoteku ovdje                                                                                                    |                         |  |  |  |  |
| ▼ Moji podaci    | Ostalo:                                                                                                    |                         |  |  |  |  |
| Osobni podaci    | Ispustite datoteku ovdje                                                                                                    |                         |  |  |  |  |
| Promjena lozinke | Napomena:<br>Moguće je priložiti datoteku veličine 30 MB i formata zapisa .jpgjpeggifpngdoc.,.docxxlsxxlspdftiffzip.                                           |                         |  |  |  |  |
|                  | Klikom na gumb Predaj zahtjev, Vaš zahtjev će biti urudžbiran i više nećete moći mijenjati unesene podatke niti predane priloge.                               |                         |  |  |  |  |
|                  | 💾 Spremi 🔯 Predaj zahtjev                                                                                                    |                         |  |  |  |  |
|                  |                                                                                                    |                         |  |  |  |  |
|                  | Priloženi dokumenti                                                                                                    | +                       |  |  |  |  |
|                  | Obrazac opisa programa/projekta (Ud1)                                                                                                    | 👫 <u>Pogleda</u> j      |  |  |  |  |
|                  | Obrazac opisa programa/projekta (Ud2)                                                                                                    | A Pogledaj              |  |  |  |  |
|                  | Uvjerenje nadležne porezne uprave da podnositelj prijave uredno ispunjava obveze plaćanja poreza i doprinosa i drugih davanja prema Državnom proračunu         | 🏘 <u>Pogleda</u> j      |  |  |  |  |
|                  | Opisno godišnje izvješće o radu (za prethodnu godinu u word dokumentu) 👫 <u>Pogledaj</u>                                                                       |                         |  |  |  |  |

Obavezno provjerite sve priložene datoteke pritiskom na link Pregledaj. Tek kada su sve datoteke čitljive i ispravne može se kliknuti na Predaj zahtjev. Nakon toga se više ne može izmjenjivati zahtjev.

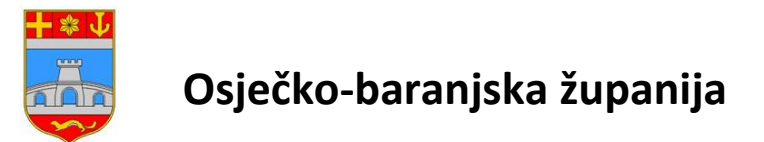

Ukoliko nisu predani svi obvezni zahtjevi, pojaviti će se poruka na vrhu ekrana.

| E-usluge                        | Prilozi obrasca                                                                                                    |
|---------------------------------|----------------------------------------------------------------------------------------------------|
| ▼ E-ZAHTJEVI                    | Prijava na javni poziv (područje 1-9)                                                                                                    |
| Svi e-Zahtjevi                  | Niste priožili:                                                                                                    |
| Moji e-Zahtjevi                 | Propisani financijski izvjestaj za pretnodnu godinu (FINA izvjestaj)                                                                                     |
| NATJEČAJI                       | Obrazac opisa programa/projekta (Ud1)*:                                                                                                    |
| Svi natječaji                   | Ispustite datoteku ovdje                                                                                                    |
| Moji natječaji                  | Obrazac opisa programa/projekta (Ud2)*:                                                                                                    |
| <ul> <li>Moji podaci</li> </ul> | Dokument je priložen                                                                                                    |
| Osobni podaci                   | Dokaz o registraciji udruge, odnosno njezinog ustrojstvenog oblika sa svojstvom pravne osobe:                                                            |
| Promjena lozinke                | Dokument je priložen                                                                                                    |
|                                 | Uvjerenje nadležne porezne uprave da podnositelj prijave uredno ispunjava obveze plaćanja poreza i doprinosa i drugih davanja prema Državnom proračunu*: |
|                                 | Ispustite datoteku ovdje                                                                                                    |

Priložite datoteke koje nedostaju i pritisnite na Predaj zahtjev.

Nakon uspješno predanog zahtjeva program prikazuje poruku na vrhu ekrana.

| E-usluge                        | Prilozi obrasca                                                                                            |
|---------------------------------|----------------------------------------------------------------------------------------------------|
| E-ZAHTJEVI                      | Prijava na javni poziv (područje 1-9)                                                                      |
| Svi e-Zahtjevi                  | Uspješno ste predali zahtjev!                                                                              |
| Moji e-Zahtjevi                 |                                                                                                    |
| NATJEČAJI                       | Obrazac opisa programa/projekta (Ud1)*:                                                                    |
| Svi natječaji                   | Ispustite datoteku ovdje                                                                                   |
| Moji natječaji                  | Obrazac opisa programa/projekta (Ud2)*:                                                                    |
| <ul> <li>Moji podaci</li> </ul> | Dokument je priložen                                                                                       |
| Osobni podaci                   | Dokaz o registraciji udruge, odnosno njezinog ustrojstvenog oblika sa svojstvom pravne osobe:              |
| Promjena lozinke                | Dokument je priložen                                                                                       |
|                                 | Il vierenie nadležne norezne unrave da nodnositeli nrijave uredno isnuniava obveze nlaćania noreza i donri |

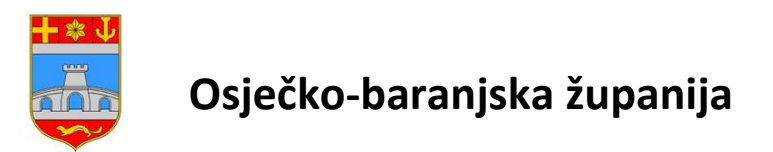

U izborniku Natječaji - > Moji natječaji će se vidjeti da je zahtjev predan i može se preuzeti obrazac prijave.

| E-usluge         | Moje prijave na natječaje                                                                                                    |                                          |                          |                 |           |                       |                    | Odjava                |
|------------------|----------------------------------------------------------------------------------------------------|------------------------------------------|--------------------------|-----------------|-----------|-----------------------|--------------------|-----------------------|
|                  | Javni poziv                                                                                                    |                                          |                          |                 |           |                       |                    |                       |
| * E-ZAHTJEVI     |                                                                                                    |                                          |                          |                 |           |                       |                    |                       |
| Sui e Zahtimi    | Program                                                                                                    | Obrazac                                  | Datum podnošenja prijave | Klasa prijave   | Redni br. |                       |                    |                       |
| svi e-zangevi    | Javni poziv za financiranje programa i projekata udruga od interesa za opće dobro u Osječko-baranjskoj županiji                                                                       | Prijava na javni poziv                   | 25.04.2024 12:39:33      | 402-06/24-08/21 | 1         | Prijava je predana    | P Preuzmi          |                       |
| Moji e-Zahtjevi  | <sup>r</sup> iz sredstava Proračuna Osječko-baranjske županije za 2024. godinu                                                                                                    | (područje 1-9)                           |                          |                 |           | La colora je predatta | Le <u>ricatini</u> |                       |
| ▼ NATJEČAJI      | Javni poziv za financiranje programa i projekata udruga od interesa za opće dobro u Osječko-baranjskoj županiji<br>i z sredstava Proračuna Osječko-baranjske županije za 2024. godinu | Prijava na javni poziv<br>(područje 1-9) | 15.10.2024 13:57:11      | 402-06/24-08/23 | 1         | Prijava je predana    | 🛱 <u>Preuzmi</u>   | ✓ Izvješće je predano |
| Svi natječaji    | Javni poziv za financiranje programa i projekata udruga od interesa za opće dobro u Osječko-baranjskoj županiji<br>iz sredstava Proračuna Osječko-baranjske županije za 2024. godinu  | Prijava na javni poziv<br>(područje 1-9) | 03.10.2024 09:58:40      | 402-06/24-08/22 | 1         | Prijava je predana    | 🛱 <u>Preuzmi</u>   | Zvješće je predano    |
| Moji natječaji   |                                                                                                    |                                          |                          |                 |           |                       |                    |                       |
| * Moji podaci    | Strana: 1 od 1 (1 kategorija) 4 1                                                                                                    |                                          |                          |                 |           |                       |                    |                       |
| Osobni podaci    |                                                                                                    |                                          |                          |                 |           |                       |                    |                       |
| Promjena lozinke |                                                                                                    |                                          |                          |                 |           |                       |                    |                       |

#### Prijavitelji koji su prošli na natječaju mogu predati izvješće klikom na Predaj/izmjeni izvješće

| E-usluge         | Moje prijave na natječaje |                                                                                                    |                                          |                             |                  | Prijavljeni | ste kao:           | Odjava           |                                                                          |
|------------------|---------------------------|----------------------------------------------------------------------------------------------------|------------------------------------------|-----------------------------|------------------|-------------|--------------------|------------------|--------------------------------------------------------------------------|
|                  | Javı                      | i poziv                                                                                                    |                                          |                             |                  |             |                    | •                | <b>`</b>                                                                 |
| * E-ZAHTJEVI     |                           | Personal                                                                                                    | 01                                       | Between and a Newly and law | Manage and Large | Budalla     |                    |                  |                                                                          |
| Svi e-Zahtjevi   |                           | Program                                                                                                    | Obrazac                                  | Datum podnosenja prijave    | Klasa prijave    | Redni br.   |                    |                  |                                                                          |
| Moji e-Zahtjevi  | ÷                         | Javni poziv za financiranje programa i projekata udruga od interesa za opće<br>dobro u Osječko-baranjskoj županiji iz sredstava Proračuna Osječko-baranjske<br>županije za 2024. godinu | Prijava na javni<br>poziv (područje 1-9) | 25.04.2024 12:39:33         | 402-06/24-08/21  | 1           | Prijava je predana | 🛱 <u>Preuzmi</u> | R Predaj/izmjeni izvješće                                                |
| ▼ NATJEČAJI      |                           | Javni poziv za financiranje programa i projekata udruga od interesa za opće                                                                                                    | Prijava na javni                         |                             |                  |             |                    |                  | Predai/izmieni izvieš/e                                                  |
| Svi natječaji    | ŀ                         | dobro u Osječko-baranjskoj županiji iz sredstava Proračuna Osječko-baranjske<br>županije za 2024. godinu                                                                                | poziv (područje 1-9)                     | 15.10.2024 13:57:11         | 402-06/24-08/23  | 1           | Prijava je predana | 🛱 <u>Preuzmi</u> | ✓ Izvješće je predano                                                    |
| Moji natječaji   | Þ                         | Javni poziv za financiranje programa i projekata udruga od interesa za opće<br>dobro u Osječko-baranjskoj županiji iz sredstava Proračuna Osječko-baranjske<br>furanji a 2024. godijuca | Prijava na javni<br>poziv (područje 1-9) | 03.10.2024 09:58:40         | 402-06/24-08/22  | 1           | Prijava je predana | 問 <u>Preuzmi</u> | <ul> <li>Predaj/izmjeni izvješće</li> <li>Izvješće je predano</li> </ul> |
| * Moji podaci    |                           | zupanje za zuz4. godinu                                                                                                    |                                          |                             |                  |             |                    |                  |                                                                          |
| Osobni podaci    | ÷                         | Javni poziv za financiranje programa i projekata udruga od interesa za opće<br>dobro u Osječko-baranjskoj županiji iz sredstava Proračuna Osječko-baranjske<br>županije za 2024. godinu | Prijava na javni<br>poziv (područje 1-9) | 23.10.2024 11:14:24         | 402-06/24-08/26  | 1           | Prijava je predana | 🛱 <u>Preuzmi</u> |                                                                          |
| Promjena lozinke |                           |                                                                                                    |                                          |                             |                  |             |                    |                  |                                                                          |
|                  | Stran                     | a: 1 od 1 (1 kategorija)                                                                                                    |                                          |                             |                  |             |                    |                  |                                                                          |

U otvorenom prozoru je objašnjenje što treba napraviti. Klikom na Gumb Nastavak prelazi se na slijedeći korak

| E-usluge         | Predaja izvješća                                                                                                    |
|------------------|----------------------------------------------------------------------------------------------------|
| E-ZAHTJEVI       | Prijava na javni poziv (područje 1-9) prijavljen 25.4.2024.                                                                   |
| Svi e-Zahtjevi   |                                                                                                    |
| Moji e-Zahtjevi  | Sastavni dio izvješčivanja su slijedeći obrasci                                                                               |
| NATJEČAJI        | Obrazac opisnog izvješća (Ud3)                                                                                                |
| Svi natječaji    | Obrazac proračuna programa/projekta (Ud2/Ud4)                                                                                 |
| Moji natječaji   | <u>Obrazac vrednovanja programa (Ud5)</u>                                                                                     |
| 👻 Moji podaci    | Obrasce je potrebno preuzeti, ispuniti ih i spremiti u svoje računalo te ih u slijedećem koraku priložiti kao obvezan prilog. |
| Osobni podaci    |                                                                                                    |
| Promjena lozinke | * Nastavak                                                                                                    |
|                  |                                                                                                    |

Dokumenti koji su sastavni dio izvješćivanja se predaju na isti način kao i dokumenti prilikom prijave na natječaj. Nakon uspješno predanog izvješća u pregledu predanih zahtjeva (Moji natječaji) se vidi da je izvješće predano

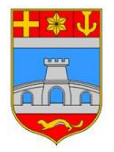

## Osječko-baranjska županija

| -usluge         | Moje prijave na natječaje |                                                                                                    |                                          |                          |                 |             |                    | Prijavljeni ste kao: dstimac@gmail.com! |                           |  |
|-----------------|---------------------------|----------------------------------------------------------------------------------------------------|------------------------------------------|--------------------------|-----------------|-------------|--------------------|-----------------------------------------|---------------------------|--|
|                 | Jav                       | ni poziv                                                                                                    |                                          |                          |                 |             |                    |                                         |                           |  |
| E-ZAHTJEVI      |                           |                                                                                                    | 01                                       | Batan de tata la allara  | Maria and Anna  | Pard at her |                    |                                         |                           |  |
| Svi e-Zahtjevi  |                           | Program                                                                                                    | Obrazac                                  | Datum podnosenja prijave | Kiasa prijave   | Kedni br.   |                    |                                         |                           |  |
| Moji e-Zahtjevi | 1                         | Javni poziv za financiranje programa i projekata udruga od interesa za opce<br>dobro u Osječko-baranjskoj županiji iz sredstava Proračuna Osječko-baranjske<br>županije za 2024. godinu | Prijava na javni<br>poziv (područje 1-9) | 25.04.2024 12:39:33      | 402-06/24-08/21 | 1           | Prijava je predana | E Preuzmi                               | R Predaj/izmjeni izvješće |  |
| NATJEČAJI       |                           | Javni poziv za financiranje programa i projekata udruga od interesa za opće                                                                                                    | Delinus na isual                         |                          |                 |             |                    |                                         | Dradai/izmiani izviat/a   |  |
| vi natječaji    |                           | dobro u Osječko-baranjskoj županiji iz sredstava Proračuna Osječko-baranjske<br>županije za 2024. godinu                                                                                | poziv (područje 1-9)                     | 15.10.2024 13:57:11      | 402-06/24-08/23 | 1           | Prijava je predana | Preuzmi                                 | Izvješće je predano       |  |
| loji natječaji  |                           | Javni poziv za financiranje programa i projekata udruga od interesa za opće<br>dobro u Osječko-baranjskoj županiji iz sredstava Proračuna Osječko-baranjske                             | Prijava na javni<br>poziv (područie 1-9) | 03.10.2024 09:58:40      | 402-06/24-08/22 | 1           | Prijava je predana | [문] <u>Preuzmi</u>                      | Predaj/izmjeni izvješće   |  |
| Moji podaci     |                           | županije za 2024. godinu                                                                                                    | poor (pourode 1 s)                       |                          |                 |             |                    |                                         | La Lytence le treconte    |  |
| isobni podaci   |                           | Javni poziv za financiranje programa i projekata udruga od interesa za opće<br>dobro u Osječko-baranjskoj županiji iz sredstava Proračuna Osječko-baranjske<br>županije za 2024. godinu | Prijava na javni<br>poziv (područje 1-9) | 23.10.2024 11:14:24      | 402-06/24-08/26 | 3           | Prijava je predana | 문 Preuzmi                               |                           |  |
| romjena lozinke |                           |                                                                                                    |                                          |                          |                 |             |                    |                                         | /                         |  |

### Ukoliko je potrebno izmijeniti izvješće, potrebno je kliknuti na Predaj/Izmjeni izvješće.

| E-usluge         | Moje prijave na natječaje |                                                                                                    |                                          |                          |                 |           |                    | Prijavljeni ste kao: dstimac@gmail.com! Odjava |                         |  |
|------------------|---------------------------|----------------------------------------------------------------------------------------------------|------------------------------------------|--------------------------|-----------------|-----------|--------------------|------------------------------------------------|-------------------------|--|
|                  | Jav                       | ni poziv                                                                                                    |                                          |                          |                 |           |                    |                                                |                         |  |
| * E-ZAHTJEVI     |                           |                                                                                                    |                                          |                          |                 | 8-1-11-   |                    |                                                |                         |  |
| Svi e-Zahtjevi   |                           | Program                                                                                                    | Obrazac                                  | Datum podnosenja prijave | Klasa prijave   | Kedni br. |                    | 1                                              |                         |  |
| Moji e-Zahtjevi  | -                         | Javni poziv za financiranje programa i projekata udruga od interesa za opće<br>dobro u Osječko-baranjskoj županiji iz sredstava Proračuna Osječko-baranjske<br>županije za 2024. godinu                                                                                                    | Prijava na javni<br>poziv (područje 1-9) | 25.04.2024 12:39:33      | 402-06/24-08/21 | 1         | Prijava je predana | El Preuzmi                                     | Predaj/izmieni izvješće |  |
| * NATJEČAJI      |                           | Javni poziv za financiranje programa i projekata udruga od interesa za opće                                                                                                    | Prijava na javni<br>poziv (područje 1-9) | 15.10.2024 13:57:11      | 402-06/24-08/23 | 1         | Prijava je predana | Preuzmi                                        | D Pradai/miani iniat/a  |  |
| Svi natjećaji    |                           | dobro u Osječko-baranjskoj županiji iz sredstava Proračuna Osječko-baranjske<br>županije za 2024. godinu                                                                                                    |                                          |                          |                 |           |                    |                                                | Zvješće je predano      |  |
| Moji natječaji   |                           | Javni poziv za financiranje programa i projekata udruga od interesa za opće<br>dobro u Osječko-baranjskoj županiji iz sredstava Proračuna Osječko-baranjske<br>muranija 2004. endilo za statu se statu se sta | Prijava na javni<br>poziv (područje 1-9) | 03.10.2024 09:58:40      | 402-06/24-08/22 | 1         | Prijava je predana | E Preuzmi                                      | Predaj/izmjeni izvješće |  |
| * Moji podaci    |                           | zupanje za zuz4. godinu                                                                                                    |                                          |                          |                 |           |                    |                                                |                         |  |
| Osobni podaci    | ÷                         | Javni poziv za financiranje programa i projekata udruga od interesa za opće<br>dobro u Osječko-baranjskoj županiji iz sredstava Proračuna Osječko-baranjske<br>županije za 2024. godinu                                                                                                    | Prijava na javni<br>poziv (područje 1-9) | 23.10.2024 11:14:24      | 402-06/24-08/26 | 1         | Prijava je predana | E Preuzmi                                      |                         |  |
| Promjena lozinke |                           |                                                                                                    |                                          |                          |                 |           |                    |                                                |                         |  |
|                  | Stran                     | aa 1 od 1 (1 kategorija) 4 1                                                                                                    |                                          |                          |                 |           |                    |                                                |                         |  |